## ZENworks 2017 Update 1 讀我檔案

2017年7月

# Focus

本讀我檔案中的資訊與 ZENworks 2017 Update 1 版本相關。

- ◆ 第1節「ZENworks 2017 Update 1 中的新增功能」(第1頁)
- ◆ 第2節「規劃部署 ZENworks 2017 Update 1」(第1頁)
- ◆ 第3節「下載和部署 ZENworks 2017 Update 1」(第2頁)
- ◆ 第4節「ZENworks 2017 Update 1 中已解決的問題」(第3頁)
- 第5節「ZENworks 2017 Update 1 中仍然存在的問題」(第3頁)
- ◆ 第6節「已知問題」(第3頁)
- ◆ 第7節「其他文件」(第9頁)
- ◆ 第8節「法律聲明」(第9頁)

## 1 ZENworks 2017 Update 1 中的新增功能

如需此版本中包括的新功能的資訊,請參閱《ZENworks 2017 Update 1 中的新增功能》。

### 2 規劃部署 ZENworks 2017 Update 1

請遵照以下準則規劃如何在您的管理區域中部署 ZENworks 2017 Update 1:

 如果您正在使用磁碟加密且想要更新全磁碟加密代理程式,則必須在將相應受管理裝置更新至 ZENworks 2017 Update 1 前從其中移除磁碟加密規則。

如需在 ZENworks 2017 Update 1 中更新全磁碟加密的詳細資訊,請參閱《ZENworks 2017 Update 1 - Full Disk Encryption Update Reference》(ZENworks 2017 Update 1 - 全磁碟加密更 新參考)。

 必須先升級主要伺服器,然後將輔助伺服器更新至 ZENworks 2017 Update 1,最後更新受管理 裝置。在將區域中的所有主要伺服器升級至 ZENworks 2017 Update 1 之前,請不要升級受管理 裝置和輔助伺服器(也不要在區域中新增新的 2017 Update 1 代理程式)。

**附註:**在升級所有主要伺服器之前,代理程式可能會從區域中接收不一致的資料。因此,升級程序的這一部分應在儘量短的時間內進行-最好在升級第一部主要伺服器之後立即進行。

- ◆ 如果受管理裝置已更新至 ZENworks 11.x 或更新版本,您可以直接將區域中的受管理裝置更新至 ZENworks 2017 Update 1。
- ◆ 升級至 ZENworks 2017 Update 1 之後,系統將重新開機一次。但是,在以下情況時,需要重新 開機兩次:
  - ◆ 如果您在啟用端點安全性的情況下從 11.x 更新至 ZENworks 2017 或 2017 Update 1,則需 要再次重新開機以載入 ZESNETAccess 驅動程式。

- ◆ 如果受管理裝置在啟用用戶端自我防禦的情況下使用 Windows 10,且您要從 11.4.x 升級至 ZENworks 2017 或 2017 Update 1,則需要在 ZENworks 控制中心中停用用戶端自我防禦, 將受管理裝置重新開機,然後再執行更新,這需要在裝置上再次重新開機。
- 如果您在受管理裝置上執行了磁碟加密規則,並且要將全磁碟加密代理程式更新至
   ZENworks 2017 Update 1,則必須先移除該規則並解密裝置,這需要將裝置重新開機。然
   後再將裝置更新至 2017 Update 1,這需要再次重新開機。

**重要:**執行早於 11.x 的版本的受管理裝置必須先升級至 11.x。系統會在升級至 11.x 之後重新開機,然後會在部署 ZENworks 2017 Update 1 系統更新後再次重新開機。

| 受管理裝置類型 | 作業系統              | 支援的版本           | 不支援的版本         |
|---------|-------------------|-----------------|----------------|
| 主要伺服器   | Windows/Linux     | <b>v2017</b> 更新 | 低於 v2017 的任何版本 |
| 輔助伺服器   | Windows/Linux/Mac | v11.0 和後續版本     | 低於 v11.x 的任何版本 |
| 受管理裝置   | Windows           | v11.0 和後續版本     | 低於 v11.0 的任何版本 |
|         | Linux             | v11.0 和後續版本     | NA             |
|         | Mac               | v11.2 和後續版本     | NA             |

表格1 ZENworks 累積性代理程式更新至 ZENworks 2017 Update 1:支援的路徑

◆ 安裝系統更新之前,請確定以下位置有足夠的可用磁碟空間:

| 位置                                                 | 描述                              | 磁碟空間   |
|----------------------------------------------------|---------------------------------|--------|
| Windows: %zenworks_home%\install\downloads         | 用於維護代理程式套件。                     | 5 GB   |
| Linux : opt/novell/zenworks/install/downloads      |                                 |        |
| Windows: %zenworks_home%\work\content-repo         | 用於將 zip 檔案輸入內容系統。               | 5 GB   |
| Linux : /var/opt/novell/zenworks/content-repo      |                                 |        |
| 代理程式快取                                             | 用於下載更新 ZENworks 伺服器所需的適用系統更新內容。 | 1.5 GB |
| 用於複製系統更新文件的來源位置。僅適用於輸入系統更新 zip 檔案所使用的 ZENworks 伺服器 | 用於儲存已下載的系統更新 zip 檔<br>案。        | 5 GB   |

### 3 下載和部署 ZENworks 2017 Update 1

如需下載和部署 ZENworks 2017 Update 1 的說明,請參閱《ZENworks 2017 Update 1 System Updates Reference》(ZENworks 2017 Update 1 系統更新參考)。

如果您的管理區域包含版本低於 ZENworks 2017 的主要伺服器,則只有在所有這些主要伺服器都已 升級至 ZENworks 2017 之後,才能將 ZENworks 2017 Update 1 部署到這些主要伺服器。如需相關指示,請參閱 《ZENworks 升級指南》。

如需管理任務的資訊,請造訪 ZENworks 2017 Update 1 文件網站。

**重要:**在區域中的所有聯結代理輔助伺服器完成更新之前,請勿更新遠端管理 (RM) 檢視器。若要透過聯結代理執行遠端管理,必須確定 RM 檢視器的版本與遠端管理的版本保持一致。

務必在下載和部署 ZENworks 2017 Update 1 更新之前閱讀第 2 節 「規劃部署 ZENworks 2017 Update 1」(第1頁)。

## 在區域中的所有主要伺服器都已升級至 ZENworks 2017 之前,請勿部署 ZENworks 2017 Update 1

此更新需要對資料庫進行綱要變更。在初始修補程式安裝期間,服務將只在總主要伺服器或專屬主要伺服器上執行。這是為了確保其他主要伺服器不會嘗試存取資料庫中正在變更的表。

更新總主要伺服器或專屬主要伺服器之後,服務將在剩餘的伺服器上繼續,並將同時套用更新。

**附註:**在更新期間,您不需要在伺服器上手動停止或啟動服務。服務將會自動停止和啟動。

當您延遲系統更新並登出受管理裝置時,裝置上會套用該系統更新。

如需 ZENworks 2017 Update 1 管理區域中受支援的受管理裝置和輔助伺服器版本清單,請參閱受支援的受管理裝置和輔助伺服器版本。

### 4 ZENworks 2017 Update 1 中已解決的問題

此版本中解決了先前版本中發現的部分問題。如需已解決問題的清單,請參閱支援知識庫中的 TID 7020155。

### 5 ZENworks 2017 Update 1 中仍然存在的問題

在 ZENworks 2017 Update 1 的先前版本中探查到的部分問題仍未得到解決。如需詳細資訊,請檢閱 以下讀我檔案文件:

• ZENworks 2017 讀我檔案

### 6 已知問題

本章包含有關使用 ZENworks 2017 Update 1 時可能發生的問題的資訊:

- ◆ 第 6.1 節「ZENworks 組態」(第 4 頁)
- ◆ 第 6.2 節「ZENworks 代理程式」(第 6 頁)
- ◆ 第 6.3 節「ZENworks Application」(第 6 頁)
- 第6.4節「遠端管理」(第7頁)
- ◆ 第 6.5 節「ZENworks 影像」(第 7 頁)
- ◆ 第 6.6 節「裝有 Windows 10 更新的 Windows 裝置可能無法開機」(第 8 頁)
- ◆ 第 6.7 節「ZENworks Appliance」(第 8 頁)

### 6.1 ZENworks 組態

- ◆ 第 6.1.1 節「在 Windows 2012 R2 裝置上,使用 zisedit 指令變更 IPv4 和 IPv6 的值時,看不到 網路介面卡」(第 4 頁)
- ◆ 第 6.1.2 節「在 SLES 11 裝置上,位置和網路環境偵測可能會因 DHCP 位址而失敗」(第 4 頁)
- ◆ 第 6.1.3 節「在未安裝 IPv4 介面的 Windows 裝置上,ZENworks Java 應用程式可能無法運作」 (第 4 頁)
- ◆ 第 6.1.4 節「執行「變更 CA」動作時,如果證書鏈的順序錯誤,則驗證連結的證書會失敗」(第 5頁)
- 第 6.1.5 節「pgadmin3 在 SLES 裝置上無法啟動」(第 5 頁)
- ◆ 第 6.1.6 節 「透過 DFS 共享設定的「安裝網路 MSI」和「建立目錄」套裝軟體動作會失敗,並 顯示 WNetAddConnection 錯誤」(第5頁)
- 第 6.1.7 節「在 iOS 裝置上,可能不顯示輸入電子郵件帳戶密碼的提示」(第 6 頁)

## 6.1.1 在 Windows 2012 R2 裝置上,使用 zisedit 指令變更 IPv4 和 IPv6 的值時,看不到 網路介面卡

在 Windows 2012 R2 裝置上安裝代理程式之後,當使用 PXE 或開機 CD 將裝置開機,然後使用以下設定執行 zisedit 指令時,在登入裝置期間,網路連接中看不到網路卡:

- 1. 將 DHCP 和 DHCP6 的值設定為關閉。
- 2. 變更 IPv4 和 IPv6 的值。

解决方式:分別設定 IPv4 和 IPv6 的值。

### 6.1.2 在 SLES 11 裝置上,位置和網路環境偵測可能會因 DHCP 位址而失敗

在 SLES 11 裝置上,如果網路是使用 NetworkManager 設定的,用戶端 IP 位址網路服務可能與 IPv6 DHCP 位址不符。因此,位置和網路環境偵測會失敗。

解決方式:使用 ifup 方法設定網路。

### 6.1.3 在未安裝 IPv4 介面的 Windows 裝置上,ZENworks Java 應用程式可能無法運作

若要執行 Java 8 應用程式,需要在 Windows 裝置上設定 IPv4 堆疊。因此,除非安裝了 IPv4,否則 ZCC Helper 等 ZENworks Java 應用程式可能無法運作。

解决方式:除 IPv6 堆疊之外,還要設定 IPv4 堆疊。

如需詳細資訊,請參閱以下連結:

- http://www.oracle.com/technetwork/java/javase/8-known-issues-2157115.html
- http://bugs.java.com/bugdatabase/view\_bug.do?bug\_id=8040229

### 6.1.4 執行「變更 CA」動作時,如果證書鏈的順序錯誤,則驗證連結的證書會失敗

變更外部證書管理中心時,如果新的證書檔案包含順序錯誤的證書鏈,則證書驗證會失敗。例如,如 果證書鏈的順序不是 Server > SubCA > RootCA,而是 SubCA > Server > RootCA,則系統會將證書 視為無效。

解決方式:使用您偏好的方法,重新建立伺服器證書鏈(並且依指定的順序排序證書)。下面是最簡單 的方法之一:

- 1 以 base64 格式將每個證書儲存為單獨的檔案。
- 2 在文字編輯器中開啟每個證書。內容將與下面類似:

```
-----BEGIN CERTIFICATE-----
<cert data>
-----END CERTIFICATE-----
```

- 3 建立一個新檔案,並將其命名為 server.cer。
- 4 將每個證書檔案中的文字複製到 server.cer 檔案中,使得證書全在一個檔案中,順序如下:

```
----BEGIN CERTIFICATE-----
<Server cert data>
-----BEGIN CERTIFICATE-----
<SubCA cert data>
-----END CERTIFICATE-----
----BEGIN CERTIFICATE------
<RootCA cert data>
-----END CERTIFICATE------
```

- 5 儲存 server.cer 檔案。
- 6 將 server.cer 檔案當成新的證書並完成變更外部證書管理中心 (CA) 的步驟。

#### 6.1.5 pgadmin3 在 SLES 裝置上無法啟動

當您在 SLES 裝置上開啟 pgadmin3 時,可能會顯示以下錯誤之一:

- ◆ pgadmin3 :載人共享程式庫時出錯: libiconv.so.2 :無法開啟共享目標檔案:無此檔案或目錄
- ./pgadmin3 : 符號查閱錯誤: /usr/lib64/libgdk-x11-2.0.so.0 : 未定義的符號: pango\_font\_map\_create\_context

解决方式:開啟 pgadmin3 之前,在終端機中執行以下指令:

export LD\_LIBRARY\_PATH="/usr/local/lib64:/usr/local/lib:/lib64:/lib:/usr/lib64:/usr/lib:/opt/novell/zenworks/share/pgsql/pgAdmin3/lib:\$LD\_LIBRARY\_PATH"

## 6.1.6 透過 DFS 共享設定的「安裝網路 MSI」和「建立目錄」套裝軟體動作會失敗,並顯示 WNetAddConnection 錯誤

透過 DFS 共享設定了「安裝網路 MSI」或「建立目錄」動作的套裝軟體會失敗,並顯示 WNetAddConnection 錯誤。

#### 解決方式:無。

設定「安裝網路 MSI」動作時,使用 UNC 路徑,不要使用 DFS 共享。

### 6.1.7 在 iOS 裝置上,可能不顯示輸入電子郵件帳戶密碼的提示

在 iOS 裝置上使用行動裝置電子郵件規則從遠端設定電子郵件帳戶時,可能不顯示輸入電子郵件帳戶 密碼的提示。

解決方式:透過在裝置上導覽至「設定」功能表手動指定密碼。

### 6.2 ZENworks 代理程式

- ◆ 第 6.2.1 節「在較低版受管理裝置上重新啟動代理程式時,如果主要伺服器主機名稱解析為 IPv6 位址,受管理裝置可能無法註冊到區域中」(第6頁)
- ◆ 第 6.2.2 節「ZENworks 2017 或更低版本上的代理程式可以使用 IPv6 位址註冊到 ZENworks 2017 Update 1 伺服器」(第 6 頁)

## 6.2.1 在較低版受管理裝置上重新啟動代理程式時,如果主要伺服器主機名稱解析為 IPv6 位址,受管理裝置可能無法註冊到區域中

在受管理裝置上,當清除快取並重新啟動裝置時,代理程式會從 initial-web-service 檔案讀取伺服器 URL。如果伺服器 URL 包含解析為 IPv6 位址的主機名稱,則 SSL 主機名稱驗證會失敗。因此,較低 版代理程式可能無法註冊。

**解決方式:**手動將基於 IPv4 的 URL 新增至 initial-web-service 檔案中,然後重新整理較低版代理程式。

## 6.2.2 ZENworks 2017 或更低版本上的代理程式可以使用 IPv6 位址註冊到 ZENworks 2017 Update 1 伺服器

使用 ZENworks 伺服器的 IPv6 位址註冊較低版代理程式或許可以成功,但是部分代理程式功能不一定能依預期運作。

解決方式:取消註冊代理程式,然後使用 ZENworks 伺服器的 IPv4 位址註冊代理程式。避免使用 IPv6 位址註冊較低版代理程式。

### 6.3 **ZENworks Application**

◆ 第 6.3.1 節「ZAPP 在重新開機之後自動啟動」(第 6 頁)

#### 6.3.1 ZAPP 在重新開機之後自動啟動

如果您建立了 ZECP 規則以隱藏 ZENworks 系統匣圖示,然後將該規則指定給某部裝置,則該裝置重新開機時,ZAPP 會自動啟動。

解決方式:刪除 ZAPP 登入機碼:

- 1 開啟「登錄編輯程式」。
- **2** 請前往
  - ◆ 對於 32 位元: HKLM\Software\Microsoft\Windows\CurrentVersion\Run
  - ◆ 對於 64 位元: HKLM\Software\Wow6432Node\Microsoft\Windows\CurrentVersion\Run
- 3 刪除 ZAPP 登入機碼。

### 6.4 遠端管理

◆ 第 6.4.1 節「從遠端控制使用 IPV6 位址的 Windows 受管理裝置時,開放原始碼 VNC 檢視器不 受支援」(第 7 頁)

### 6.4.1 從遠端控制使用 IPV6 位址的 Windows 受管理裝置時,開放原始碼 VNC 檢視器不 受支援

在 Windows 裝置上,ZENworks 代理程式無法與使用 IPv6 位址的開放原始碼檢視器 (例如 RealVNC、TightVNC 和 UltraVNC) 連接。

解決方式:若要管理使用 IPv6 位址的 Windows 裝置,請使用與 IPv6 相容的開放原始碼 VNC 檢視器。開放原始碼 VNC 檢視器可用來與使用 IPv4 位址的受管理裝置通訊。

### 6.5 ZENworks 影像

- ◆ 第 6.5.1 節 「還原影像後, RHEL 7 裝置開機進入維護模式」(第 7 頁)
- ◆ 第 6.5.2 節「若指定 MDT 部署套裝軟體以在已裝有作業系統的裝置上重新安裝作業系統,將導 致無限迴圈」(第 7 頁)

#### 6.5.1 還原影像後, RHEL 7 裝置開機進入維護模式

如果對啟用了 SELinux 的 RHEL 7 裝置建立影像,裝置在還原影像後會開機進入維護模式。

解決方式:在建立影像前,請停用 SELINUX:

- 1. 移至 /etc/selinux 資料夾。
- 2. 在 config 檔案中,將 SELINUX 值設定為 disabled。
- 3. 重新啟動設備。

### 6.5.2 若指定 MDT 部署套裝軟體以在已裝有作業系統的裝置上重新安裝作業系統,將導致 無限迴圈

若指定 MDT 部署套裝軟體以在已裝有作業系統的裝置上重新安裝作業系統,將會導致無限迴圈。在 PXE 開機時,每次裝置都會選取同一個 MDT 套裝軟體。在準備磁碟以在裝置上重新安裝作業系統 時,Microsoft Deployment Toolkit (MDT) 會抹除 ZENworks 影像安全資料 (ZISD),所以才會出現此問 題。因此,影像伺服器無法瞭解指定給裝置的複製影像工作的狀態,並且永遠不會將其清除。

解決方式:執行以下任一方法:

#### 方法**1**

- 1 自定相應的 MDT 部署共享, 套裝軟體中上傳的 MDT WIM 會在開機時與其聯絡。使用 ISDTool.exe 清除 MBR :
  - 1a 從 ZENworks 下載頁面 (https://zenworks\_server\_IP 位址:連接埠 /zenworks-setup) 中的「複製 影像工具」下面下載 32 位元 ISDTool.exe。將其置於 MDT 部署共享中的 /Tools/x86 資料夾下 面。
  - 1b 從 ZENworks 下載頁面 (https://zenworks\_server\_IP\_address:port/zenworks-setup) 中的「複製 影像工具」下面下載 64 位元 ISDTool.exe。將其置於 MDT 部署共享中的 /Tools/x64 資料夾下 面。

**1c** 開啟 MDT 部署共享中的 Scripts 資料夾下面的 ZTIDiskpart.wsf 程序檔案,然後在 Open an instance for diskpart.exe, and dynamically pipe the commands to the program 行上方插入以下行:

Dim sampCmd Dim aScriptDir Dim aArchitecture aScriptDir = oFSO.GetParentFolderName(WScript.ScriptFullName) aArchitecture = oEnvironment.Item("Architecture") sampCmd = aScriptDir & "\..\tools\" & aArchitecture & "\ISDTool.exe mdt cleandisk " & iDiskIndex oShell.Exec(sampCmd)

裝置將 MDT WIM 開機並連絡上述自定 MDT 部署共享之後,程序檔會阻止 MDT 抹除 ZISD 資料。

### 方法2

- 1 使用複製影像程序檔開機前套裝軟體清除 MBR,然後在裝置上套用 MDT 部署套裝軟體:
  - 1a 在 ZENworks 中建立複製影像程序檔開機前套裝軟體。新增以下指令作為程序檔文字:

dd if=/dev/zero of=/dev/sdX count=1 bs=512

其中 /dev/sdX 為磁碟;X 可以是 a、b 或 c 等值。

- 1b 在裝置上套用複製影像程序檔開機前套裝軟體。
- 1c 在裝置上套用所需的 MDT 部署套裝軟體。

**重要:**請謹慎使用此方法,因為上述 dd 指令會清除 MBR。執行此指令之後,作業系統不會 開機。因此,必須先執行此指令,然後才能在裝置上重新安裝作業系統。

### 6.6 裝有 Windows 10 更新的 Windows 裝置可能無法開機

使用舊版 NTFS 驅動程式還原裝有 Windows 10 Creator 更新的 Windows 裝置的影像時,還原後的裝置可能無法將作業系統開機。

解決方式:執行以下任一操作:

- 使用 Tuxera 驅動程式建立和還原裝置的影像。
- 使用 WinPE 以.zmg 格式建立和還原裝置的影像

### 6.7 ZENworks Appliance

 ◆ 第 6.7.1 節「使用 IPv6 位址開啟「終端機」和「檔案總管」磚時, Internet Explorer 11 瀏覽器 中顯示空白頁」(第 8 頁)

### 6.7.1 使用 IPv6 位址開啟「終端機」和「檔案總管」磚時, Internet Explorer 11 瀏覽器 中顯示空白頁

在 ZENworks Appliance 中使用 IPv6 位址開啟「終端機」和「檔案總管」磚時, Internet Explorer 11 瀏覽器中顯示空白頁。

解決方式:使用 UNC 路徑名稱中的常值 IPv6 位址開啟 ZENworks Appliance。

例如,2001:db8::ff00:42:8329可以寫成 2001:db8::ff00:42:8329.ipv6-literal.net

## 7 其他文件

本讀我檔案列出了 ZENworks 2017 Update 1 版本特有的問題。如需所有其他 ZENworks 2017 文件, 請造訪 ZENworks 2017 文件網站。

## 8 法律聲明

如需法律聲明、商標、免責聲明、擔保聲明、出口與其他使用限制、美國政府限制的權利、專利政策 與 FIPS 法規遵循的相關資訊,請參閱 https://www.novell.com/company/legal/。

Copyright © 2017 Micro Focus Software Inc. 版權所有。